## Instruktion för att anmäla sig till ett Anmälningsutskick

| Logga In                                                                                                    | Logga in Kom ihåg mig                                                                                                    |
|----------------------------------------------------------------------------------------------------|----------------------------------------------------------------------------------------------------|
| Saknar du inloggningsuppgifter<br>Kontakta Thor Hestås<br><u>Thor.hestas@l-w.com</u><br>Eller gör ett inlägg i gästboken | <b>P98/99</b><br>Handboll                                                                                                    |
| Klicka på fliken                                                                                                    |                                                                                                    |
| "Anmälningar"                                                                                                    | Medlemsmeny                                                                                                    |
|                                                                                                    | Min profil Anmälningar Adresslista                                                                                                    |
| Här visas de händelser som är upplagda för                                                                               | Medlemsmeny                                                                                                    |
| att kunna anmäla sig till.                                                                                               | Min profil Anmälningar Adresslista                                                                                                    |
| Ex 2009-11-14                                                                                                    | Kommande händelser                                                                                                    |
| Klicka nå                                                                                                    | Här listas alla händelser där du kan bekräfta om du kommer eller. Det<br>är dock administratören som styr om en händelse i kalendern ska ha<br>anmälningsmöjlighet eller inte. |
| "Till anmälan"                                                                                                    | Datum Händelse Status                                                                                                    |
|                                                                                                    | 2009-11-07 Match Anmäld Visa anmälda<br>2009-11-14 Match <i>Ej svarat</i> Till anmälning                                                                                       |
|                                                                                                    | 👔 Du kan först efter att du lämnat besked se vilka som anmält sig.                                                                                                    |
| För att lämna svar:                                                                                                    |                                                                                                    |
|                                                                                                    | Lämna svar                                                                                                    |
| Kan du så svarar du JA                                                                                                   | P98 2A 09/10<br>Vallentuna HK - AIK<br>Plats: Smedsgärds sporthall<br>Ort: Upplands väsby                                                                                      |
| Om du inte kan svarar du NEJ.                                                                                            | Tid: 14:30                                                                                                    |
| När du kryssat i JA/NEJ kommer det ev. upp<br>frågor besvara även dessa.                                                 | <ol> <li>Kan du att närvara under händelsen?</li> <li>● - Ja</li> <li>● - Nej</li> </ol>                                                                                       |
| När du är klar avsluta med SKICKA                                                                                        |                                                                                                    |
|                                                                                                    | 2) Är Kerstin bra tränare?                                                                                                    |
|                                                                                                    |                                                                                                    |
|                                                                                                    |                                                                                                    |
|                                                                                                    |                                                                                                    |
|                                                                                                    | Skicka                                                                                                    |
| En bekraftelse och vilka som är anmalda                                                                                  | Vica anmälda                                                                                                    |
| visas.                                                                                                    |                                                                                                    |
|                                                                                                    | ✓ Informationen har uppdate                                                                                                    |
| Klart.                                                                                                    | Följande personer är anmälda<br>1. Tobias Hestås                                                                                                    |
| Gör vad du vill                                                                                                    |                                                                                                    |
|                                                                                                    | Tillbaka                                                                                                    |